# IKEv2 com Windows 7 IKEv2 Agile VPN Client e Autenticação de Certificado em FlexVPN

## Contents

Introduction Prerequisites Requirements Componentes Utilizados Conventions Configurar Overview Configurar autoridade de certificado Configurar Headend do Cisco IOS Configurar o cliente interno do Windows 7 Obter certificado do cliente Detalhes importantes Verificar Troubleshoot Informações Relacionadas

## Introduction

FlexVPN é a nova infraestrutura de VPN baseada em IKEv2 (Internet Key Exchange versão 2) no Cisco IOS<sup>®</sup> e deve ser uma solução de VPN unificada. Este documento descreve como configurar o cliente IKEv2 que é incorporado ao Windows 7 para conectar um headend do Cisco IOS com a utilização de uma autoridade de certificação (CA).

**Note**: O Adaptive Security Appliance (ASA) agora oferece suporte a conexões IKEv2 com o cliente integrado Windows 7 a partir da versão 9.3(2).

**Note**: Os protocolos SUITE-B não funcionam porque o headend do IOS não suporta SUITE-B com IKEv1 ou o cliente Windows 7 IKEv2 Agile VPN não suporta atualmente SUITE-B com IKEv2.

## Prerequisites

Requirements

A Cisco recomenda que você tenha conhecimento destes tópicos:

- cliente VPN incorporado do Windows 7
- Software Cisco IOS versão 15.2(2)T
- Autoridade de certificação OpenSSL CA

### **Componentes Utilizados**

As informações neste documento são baseadas nas seguintes versões de hardware e software:

- cliente VPN incorporado do Windows 7
- Software Cisco IOS versão 15.2(2)T
- Autoridade de certificação OpenSSL CA

The information in this document was created from the devices in a specific lab environment. All of the devices used in this document started with a cleared (default) configuration. If your network is live, make sure that you understand the potential impact of any command.

### Conventions

Consulte as <u>Convenções de Dicas Técnicas da Cisco para obter informações sobre convenções</u> <u>de documentos.</u>

## Configurar

### Overview

Há quatro etapas principais na configuração do cliente IKEv2 integrado do Windows 7 para conectar um headend do Cisco IOS com a utilização de uma CA:

1. Configurar CA

A AC deve permitir que você incorpore a EKU (Extended Key Usage, uso de chave estendida) necessária no certificado. Por exemplo, no servidor IKEv2, 'Server Auth EKU' é necessário, enquanto o certificado do cliente precisa de 'Client Auth EKU'. As implantações locais podem usar:Servidor CA do Cisco IOS - Os certificados autoassinados não podem ser usados devido ao bug <u>CSCuc82575</u>.servidor de CA OpenSSLMicrosoft CA server - Em geral, essa é a opção preferida porque pode ser configurada para assinar o certificado exatamente como desejado.

2. Configurar o headend do Cisco IOS

Obter um certificadoConfigurar IKEv2

- 3. Configurar o cliente incorporado do Windows 7
- 4. Obter certificado de cliente

Cada uma dessas etapas principais é explicada em detalhes nas seções subsequentes.

Note: Use a <u>Command Lookup Tool (somente clientes registrados)</u> para obter mais informações sobre os comandos usados nesta seção.

#### Configurar autoridade de certificado

Este documento não fornece etapas detalhadas sobre como configurar uma CA. No entanto, as etapas nesta seção mostram como configurar a CA para que ela possa emitir certificados para esse tipo de implantação.

#### OpenSSL

O OpenSSL CA é baseado no arquivo 'config'. O arquivo 'config' para o servidor OpenSSL deve ter:

[ extCSR ]
keyUsage = nonRepudiation, digitalSignature, keyEncipherment, dataEncipherment
extendedKeyUsage = serverAuth, clientAuth

#### **Cisco IOS CA Server**

Se você usa um servidor de CA do Cisco IOS, certifique-se de usar a versão mais recente do Cisco IOS Software, que atribui a EKU.

IOS-CA# show run | section crypto pki
crypto pki server IOS-CA
issuer-name cn=IOS-CA.cisco.com,ou=TAC,o=cisco
grant auto
eku server-auth client-auth

#### Configurar Headend do Cisco IOS

#### Obter um certificado

O certificado deve ter os campos EKU definidos como 'Autenticação de servidor' para o Cisco IOS e 'Autenticação de cliente' para o cliente. Geralmente, a mesma CA é usada para assinar os certificados do cliente e do servidor. Nesse caso, a 'Autenticação do servidor' e a 'Autenticação do cliente' são vistas no certificado do servidor e no certificado do cliente, respectivamente, o que é aceitável.

Se a autoridade de certificação emitir os certificados no formato PKCS (Public-Key Cryptography Standards) #12 no servidor IKEv2 para os clientes e o servidor, e se a CRL (Certificate Revision List, lista de revogação de certificados) não estiver acessível ou disponível, ela deverá ser configurada:

crypto pki trustpoint FlexRootCA revocation-check none

Insira este comando para importar o certificado PKCS#12:

copy ftp://user:\*\*\*@OpenSSLServer/p12/ikev2.p12\* flash:/
crypto pki import FlexRootCA pkcs12 flash:/ikev2.p12 password <password>
 !! Note: ikev2.p12 is a pkcs12 format certificate that has CA Certificate bundled in it.
 Se um servidor de CA do Cisco IOS conceder automaticamente certificados, o servidor IKEv2
 deve ser configurado com a URL do servidor de CA para receber um certificado como mostrado
 neste exemplo:

crypto pki trustpoint IKEv2 enrollment url http://<CA\_Sever\_IP>:80 subject-name cn=ikev2.cisco.com,ou=TAC,o=cisco revocation-check none Quando o ponto de confiança é configurado, você precisa:

1. Autentique a CA com este comando:

```
crypto pki authenticate FlexRootCA
```

2. Inscreva o servidor IKEv2 com a CA com este comando:

crypto pki enroll FlexRootCA

Para ver se o certificado contém todas as opções necessárias, use este comando show:

```
ikev2#show crypto pki cert verbose
Certificate
Issuer:
Subject:
  Name: ikev2.cisco.com
  ou=TAC
  o=Cisco
  C = BE
  cn=ikev2.cisco.com
Subject Key Info:
  Public Key Algorithm: rsaEncryption
  RSA Public Key: (1024 bit)
Signature Algorithm: MD5 with RSA Encryption
Fingerprint MD5: 3FB01AE4 E36DF9D8 47F3C206 05F287C6
Fingerprint SHA1: DEE6C4D1 00CDD2D5 C0976274 203D2E74 2BC49BE8
X509v3 extensions:
  X509v3 Key Usage: F0000000
     Digital Signature
    Non Repudiation
    Key Encipherment
    Data Encipherment
   X509v3 Subject Key ID: CBCE6E9F F508927C E97040FD F49B52D1 D5919D45
   X509v3 Authority Key ID: 4B86A079 A5738694 85721D0D 7A75892F 0CDAC723
```

Authority Info Access: Extended Key Usage: Client Auth Server Auth Associated Trustpoints: FlexRootCA Key Label: FlexRootCA

#### **Configurar IKEv2**

#### Este é um exemplo de configuração de IKEv2:

```
!! IP Pool for IKEv2 Clients
ip local pool mypool 172.16.0.101 172.16.0.250
!! Certificate MAP to match Remote Certificates, in our case the Windows 7 Clients
crypto pki certificate map win7_map 10
 subject-name co ou = tac
!! One of the proposals that Windows 7 Built-In Client Likes
crypto ikev2 proposal win7
 encryption aes-cbc-256
 integrity shal
 group 2
!! IKEv2 policy to store a proposal
crypto ikev2 policy win7
 proposal win7
!! IKEv2 Local Authorization Policy. Split-Tunneling does not work, as was
!! the case in good old l2tp over IPSec.
crypto ikev2 authorization policy win7_author
 pool mypool
!! IKEv2 Profile
crypto ikev2 profile win7-rsa
 match certificate win7_map
 identity local fqdn ikev2.cisco.com
 authentication local rsa-sig
 authentication remote rsa-sig
 pki trustpoint FlexRootCA
 aaa authorization group cert list win7 win7_author
 virtual-template 1
!! One of the IPSec Transform Sets that Windows 7 likes
crypto ipsec transform-set aes256-shal esp-aes 256 esp-sha-hmac
!! IPSec Profile that calls IKEv2 Profile
crypto ipsec profile win7_ikev2
 set transform-set aes256-shal
 set ikev2-profile win7-rsa
```

```
!! dVTI interface - A termination point for IKEv2 Clients
interface Virtual-Template1 type tunnel
  ip unnumbered Loopback0
  tunnel mode ipsec ipv4
  tunnel protection ipsec profile win7_ikev2
```

O IP não numerado do modelo virtual deve ser qualquer coisa, exceto o endereço local usado para a conexão IPsec. [Se você usar um cliente de hardware, trocaria informações de roteamento por meio do nó de configuração IKEv2 e criaria um problema de roteamento recursivo no cliente de hardware.]

#### Configurar o cliente interno do Windows 7

Este procedimento descreve como configurar o cliente interno do Windows 7.

1. Navegue até a **Central de Rede e Compartilhamento** e clique em **Configurar uma nova conexão ou rede**.

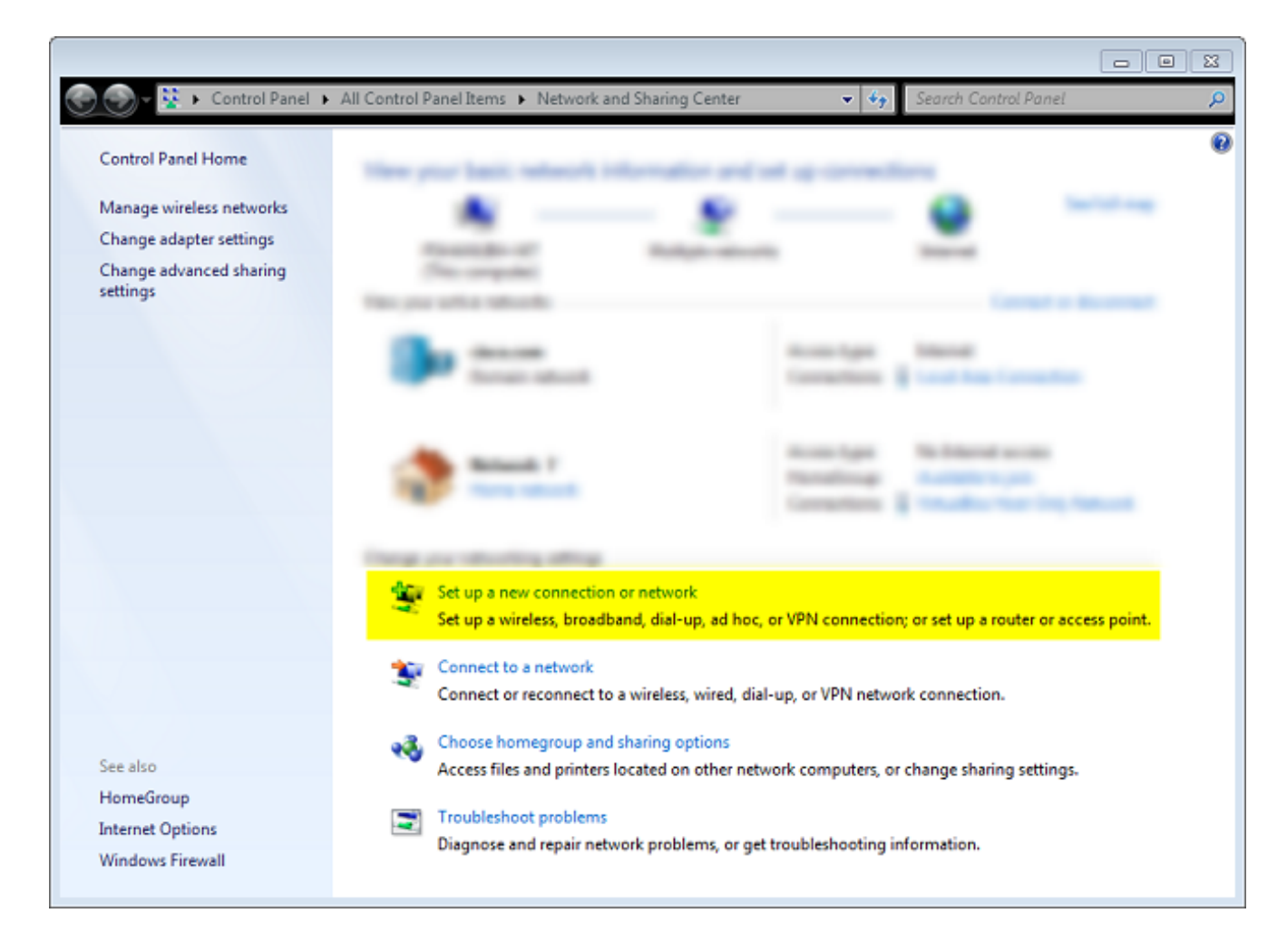

2. Clique em **Usar minha conexão com a Internet (VNP)**. Isso permite configurar uma conexão VPN negociada em uma conexão atual com a Internet.

| 😋 🔚 Connect to a Workplace                                                                                         |        |
|----------------------------------------------------------------------------------------------------|--------|
| How do you want to connect?                                                                                        |        |
| Use my Internet connection (VPN)<br>Connect using a virtual private network (VPN) connection through the Internet. |        |
| i i i i i i i i i i i i                                                                                            |        |
| Dial directly<br>Connect directly to a phone number without going through the Internet.                            |        |
| ing ing ing                                                                                                    |        |
| What is a VPN connection?                                                                                          |        |
|                                                                                                    | Cancel |

3. Insira o nome de domínio totalmente qualificado (FQDN) ou o endereço IP do servidor IKEv2 e atribua a ele um nome de destino para identificá-lo localmente.

**Note**: O FQDN deve corresponder ao Common Name (CN) do certificado de identidade do roteador. O Windows 7 descarta a conexão com um erro 13801 se detectar uma incompatibilidade.

Como parâmetros adicionais precisam ser definidos, marque **Não conectar agora; basta configurá-lo para que eu possa conectar mais tarde** e clicar em **Avançar**:

|                                                   |                                                                                     |      | 8  |
|---------------------------------------------------|-------------------------------------------------------------------------------------|------|----|
| Connect to a Workplace                            |                                                                                     |      |    |
| Type the Internet add                             | ress to connect to                                                                  |      |    |
| Your network administrator                        | can give you this address.                                                          |      |    |
| Internet address:                                 | ikev2.cisco.com                                                                     |      |    |
| Destination name:                                 | FlexVPN-IOS                                                                         |      |    |
|                                                   |                                                                                     |      |    |
| Use a smart card                                  |                                                                                     |      |    |
| 🛞 🥅 Allow other people t<br>This option allows ar | o use this connection<br>nyone with access to this computer to use this connection. |      |    |
| Don't connect now;                                | just set it up so I can connect later                                               |      |    |
|                                                   |                                                                                     |      |    |
|                                                   |                                                                                     |      |    |
|                                                   | Next                                                                                | Canc | el |

4. Não preencha os campos **Nome de usuário**, **Senha** e **Domínio (opcional)** porque a Autenticação de certificado deve ser usada. Clique em **Criar**.

| 🌀 🔚 Connect to a Workplace |                        |        |          |
|----------------------------|------------------------|--------|----------|
|                            |                        |        |          |
| Type your user name        | and password           |        |          |
|                            |                        | 1      |          |
| User name:                 |                        |        |          |
| Password:                  |                        |        |          |
|                            | Show characters        |        |          |
|                            | Remember this password |        |          |
| Denvis (astissue)          |                        |        |          |
| Domain (optional):         |                        |        |          |
|                            |                        |        |          |
|                            |                        |        |          |
|                            |                        |        |          |
|                            |                        |        |          |
|                            |                        |        |          |
|                            |                        | Create | Contract |
|                            |                        | Create | Cancel   |

Note: Feche a janela resultante. Não tente se conectar.

5. Volte para a Central de Rede e Compartilhamento e clique em Alterar configurações do adaptador.

|                                                                                                    |                                                                                                    |                                                                                                    | • 33 |
|----------------------------------------------------------------------------------------------------|----------------------------------------------------------------------------------------------------|----------------------------------------------------------------------------------------------------|------|
| 💮 🕘 🔻 😟 🕨 Control Panel 🕨                                                                                                    | All Control Panel Items 🕨 Network and Sharin                                                                                                    | g Center 🗢 🍫 Search Control Panel                                                                                                | Q    |
| Control Panel Home<br>Manage wireless networks<br><mark>Change adapter settings</mark><br>Change advanced sharing<br>settings | View proc basic retrack informer<br>Transmitter of<br>Transmitter of<br>Transmitter | 2                                                                                                    | 0    |
|                                                                                                    | See Second                                                                                                    | Accessing Manual<br>Consultance Distance Consultance<br>Accessing Rectifications<br>Manual Const.<br>Consultance Distance Const. |      |
|                                                                                                    | Computer sharing alling<br>Magazanishis, baseboot, bu<br>Magazanishis, baseboot, bu<br>Magazanishis, baseboot, bu                                                                                                    | n<br>19. d'he, o' Pří constitut, o al que table o accerpted<br>1 aind, dat que o' Pří advati constitut                           |      |
| See also<br>HomeGroup<br>Internet Options<br>Windows Firewall                                                                 | Room The and prime boards                                                                                                    | e ober nebende omgeden, in dierege bestig oddinge<br>Nem, in gefringsbedrading odorradion                                        |      |

6. Escolha o Adaptador lógico FlexVPN-IOS, que é o resultado de todas as etapas realizadas até este ponto. Clique em suas propriedades. Estas são as propriedades do perfil de conexão recém-criado chamado FlexVPN-IOS:

Na guia Security (Segurança), o tipo de VPN deve ser IKEv2.Na seção Autenticação, escolha **Usar certificados da máquina**.

| FlexVPN-IOS Pr   | operties       |                 |              | 23    |
|------------------|----------------|-----------------|--------------|-------|
| General Options  | Security       | Networking      | Sharing      |       |
| Type of VPN:     |                |                 |              |       |
| IKEv2            |                |                 |              | -     |
| Data encryption: |                |                 | Advanced set | tings |
| Require encrypti | on (disconn    | ect if server d | eclines)     | -     |
|                  |                |                 |              |       |
| Use Extensit     | ole Authenti   | cation Protoco  | ol (EAP)     |       |
|                  |                |                 |              | -     |
|                  |                |                 | Propertie    | s     |
| Ose machine      | e certificate: | s               |              |       |
|                  |                |                 |              |       |
|                  |                |                 |              |       |
|                  |                |                 |              |       |
|                  |                |                 |              |       |
|                  |                |                 |              |       |
|                  |                |                 |              |       |
|                  |                |                 |              |       |
|                  |                |                 | ОК Са        | ancel |

O perfil FlexVPN-IOS agora está pronto para ser conectado depois que você importar um certificado para o repositório de certificados da máquina.

### Obter certificado do cliente

O certificado do cliente requer estes fatores:

• O certificado do cliente tem um EKU de 'Autenticação do cliente'. Além disso, a CA fornece um certificado PKCS#12:

Client's PKCS12 Certificate will go into Local Machine Personal Certificate Store
• Certificado CA:

CA Certificate goes into Local Machine Trusted Root Certificate Authorities Store

### **Detalhes importantes**

 'Intermediário IKE IPSec' (OID = 1.3.6.1.5.5.8.2.2) deve ser usado como EKU se ambas as afirmações se aplicarem:

O servidor IKEv2 é um servidor Windows 2008. Há mais de um Certificado de Autenticação de Servidor em uso para conexões IKEv2. Se isso for verdade, coloque EKU 'Autenticação de servidor' e EKU 'IKE intermediário IPSec' em um certificado ou distribua esses EKUs entre os certificados. Certifique-se de que pelo menos um certificado contenha EKU 'IKE Intermediário IPSec'.

Consulte Troubleshooting de Conexões VPN IKEv2 para obter mais informações.

- Em uma implantação FlexVPN, não use 'IPSec IKE Intermediate' em EKU. Se você fizer isso, o cliente IKEv2 não recolherá o certificado do servidor IKEv2. Como resultado, eles não podem responder ao CERTREQ do IOS na mensagem de resposta IKE\_SA\_INIT e, portanto, não conseguem se conectar com um ID de erro 13806.
- Embora o nome alternativo do assunto (SAN) não seja necessário, é aceitável que os certificados tenham um.
- No Windows 7 Client Certificate Store, certifique-se de que o Machine-Trusted Root Certificate Authority Store tenha o menor número possível de certificados. Se tiver mais de 50 ou mais, o Cisco IOS pode não conseguir ler a carga do Cert\_Req inteira, que contém o Nome distinto do certificado (DN) de todas as CAs conhecidas da caixa do Windows 7. Como resultado, a negociação falha e você vê o tempo limite da conexão no cliente.

## Verificar

Use esta seção para confirmar se a sua configuração funciona corretamente.

A <u>ferramenta Output Interpreter (exclusiva para clientes registrados) é compatível com alguns</u> <u>comandos de exibição.</u>. Use a ferramenta Output Interpreter para visualizar uma análise do resultado gerado pelo comando show..

```
ikev2#show crypto ikev2 session detail
IPv4 Crypto IKEv2 Session
Session-id:4, Status:UP-ACTIVE, IKE count:1, CHILD count:1
Tunnel-id Local Remote fvrf/ivrf Status
1 10.0.3.1/4500 192.168.56.1/4500 none/none READY
Encr: AES-CBC, keysize: 256, Hash: SHA96, DH Grp:2, Auth sign: RSA,
Auth verify: RSA
Life/Active Time: 86400/17 sec
CE id: 1004, Session-id: 4
Status Description: Negotiation done
Local spi: A40828A826160328 Remote spi: C004B7103936B430
Local id: ikev2.cisco.com
Remote id: ou=TAC,o=Cisco,c=BE,cn=Win7
Local req msg id: 0 Remote req msg id: 2
Local next msg id: 0 Remote next msg id: 2
Local req queued: 0 Remote req queued: 2
```

Local window: 5 Remote window: 1 DPD configured for 0 seconds, retrv 0 NAT-T is not detected Cisco Trust Security SGT is disabled ikev2#show crypto ipsec sa peer 192.168.56.1 interface: Virtual-Access1 Crypto map tag: Virtual-Access1-head-0, local addr 10.0.3.1 protected vrf: (none) local ident (addr/mask/prot/port): (0.0.0.0/0.0.0.0/0/0) remote ident (addr/mask/prot/port): (172.16.0.104/255.255.255.255/0/0) current\_peer 192.168.56.1 port 4500 PERMIT, flags={origin\_is\_acl,} #pkts encaps:5, #pkts encaps:5, #pkts encrypt: 5, #pkts digest: 5 #pkts decaps: 55, #pkts decrypt: 55, #pkts verify: 55 #pkts compressed: 0, #pkts decompressed: 0 #pkts not compressed: 0, #pkts compr. failed: 0 #pkts not decompressed: 0, #pkts decompress failed: 0 #send errors 0, #recv errors 0 local crypto endpt.: 10.0.3.1, remote crypto endpt.: 192.168.56.1 path mtu 1500, ip mtu 1500, ip mtu idb Ethernet0/0 current outbound spi: 0x3C3D299(63165081) PFS (Y/N): N, DH group: none inbound esp sas: spi: 0xE461ED10(3831622928) transform: esp-256-aes esp-sha-hmac , in use settings ={Tunnel, } conn id: 7, flow\_id: SW:7, sibling\_flags 80000040, crypto map: Virtual-Access1-head-0 sa timing: remaining key lifetime (k/sec): (4257423/0) IV size: 16 bytes replay detection support: Y Status: ACTIVE(ACTIVE) inbound ah sas: inbound pcp sas: outbound esp sas: spi: 0x3C3D299(63165081) transform: esp-256-aes esp-sha-hmac , in use settings ={Tunnel, } conn id: 8, flow\_id: SW:8, sibling\_flags 80000040, crypto map: Virtual-Access1-head-0 sa timing: remaining key lifetime (k/sec): (4257431/0) IV size: 16 bytes replay detection support: Y Status: ACTIVE(ACTIVE) outbound ah sas: outbound pcp sas:

### Troubleshoot

Atualmente, não existem informações disponíveis específicas sobre Troubleshooting para esta configuração.

## Informações Relacionadas

- Depurações do ASA IKEv2 para VPN site a site com PSKs TechNote
- ASA IPsec e IKE debugs (modo principal IKEv1) Nota técnica de solução de problemas
- IOS IPSec e depurações IKE IKEv1 Main Mode Troubleshooting TechNote
- IPSec ASA e depurações de IKE modo agressivo IKEv1 TechNote
- Dispositivos de segurança adaptáveis Cisco ASA 5500 Series
- Downloads de software dos dispositivos de segurança adaptável Cisco ASA 5500 Series
- <u>Cisco IOS Firewall</u>
- <u>Cisco IOS Software</u>
- Secure Shell (SSH)
- <u>Negociação IPsec/Protocolos IKE</u>
- Suporte Técnico e Documentação Cisco Systems